阁下使用 Internet Explorer 8 或以上的版本使用本行个人网上银行时,如出现文字或图位置移 位情况,请按以下步骤设置 IE。

- 1. 在 IE 浏览器选"工具"
- 2. 选"兼容性视图设置"

| - + ×         | 灯 Live Search 🛛 🔎 👻       |
|---------------|---------------------------|
|               | >>>                       |
| 👌 • 🔊 • 🗆 🖶 • | ▼ 页面(P) ▼ 安全(S) ▼ 工具(O) ▼ |
|               | 诊断连接问题(C)                 |
| 1             | 重新打开上次浏览会话(S)             |
|               | 9 弹出窗口阻止程序(P) ▶           |
| 6             | 管理加载项(A)                  |
| 6             | 脱机工作(W)                   |
|               | 兼容性视图(V)                  |
|               | 兼容性视图设置(B)                |
|               | 全屏显示(F) F11               |
|               | 工具栏(T)                    |
|               | 浏览器栏(X) ▶                 |
| <             | > 开发人员工具(D) F12           |
|               | 建议网站(G)                   |
| 1             | 」 Internet 选项(O)          |
| _             |                           |
|               |                           |

## 3. 取消勾选所有选项

| IE8                                                                                                    | IE11                                                                                                    |
|----------------------------------------------------------------------------------------------------|----------------------------------------------------------------------------------------------------|
| <b>联發</b> 吐倪國攻重                                                                                                    | R谷让忧国攻直                                                                                                 |
| 可以添加和删除要在兼容性视图中显示的网站。                                                                                                    | 可以添加和删除要在兼容性视图中显示的网站。                                                                                   |
| <b>添加此网站 (0)</b> : 添加                                                                                                    | (A) 添加此网站 (D): 添加 (A)                                                                                   |
| 已添加到兼容性视图中的网站():                                                                                                    | (R)         已添加到兼容性视图中的网站(m):           (R)         刪除(R)                                               |
| <ul> <li>□包括来自 Microsoft 的更新的网站列表(U)</li> <li>□ 在兼容性视图中显示 Intranet 站点(I)</li> <li>□ 在兼容性视图中显示所有网站(B)</li> <li>关闭</li> </ul> | □ 在兼容性视图中显示 Intranet 站点(I)<br>□ 使用 Microsoft 兼容性列表(U)<br>阅读 <u>Internet Explorer 隐私声明</u> 了解详细信息<br>(C) |

- 4. 按"关闭"后页面会自动更新
- 5. 重新登入个人网上银行